| Title:           | T1 2000 INSTALLATION INSTRUCTIONS (MPI) PROCEDURE |
|------------------|---------------------------------------------------|
| <b>Revision:</b> | 01                                                |
| Date:            | 06/13/2017                                        |

# History

| Revision | Authors | Date       | Description                                                           |
|----------|---------|------------|-----------------------------------------------------------------------|
| 00       | PRN     | 06/13/2017 | Initial revision                                                      |
| 01       | PRN     | 06/19/2017 | <ul> <li>Labels' placement updated:</li> </ul>                        |
|          |         |            | <ul> <li>Blade S/N label placed over PCB's power connector</li> </ul> |
|          |         |            | <ul> <li>No labels for M.2 SSD units</li> </ul>                       |
| 02       | PRN     | 06/26/2017 | Labels' modifications                                                 |

# Acronyms

- JMD:Jean-Marc DanielFQ:FuturequestPRN:Paul RobinRT:Robert Tucker

- HDD: Hard Drive DiskMSU: Mass Storage UnitLCP: Local Control Panel
- PCB : Printed Circuit Board

## Table of contents

| 1. Introduction                                 | 2           |
|-------------------------------------------------|-------------|
| 1.1 Background Information                      | 2           |
| 1.2 Purpose                                     | 3           |
| 1.3 Targeted Audience                           | 3           |
| 1.4 Reference documents                         | 3           |
| 2. Instructions                                 | 4           |
| 2.1 Chassis identification                      | 4           |
| 2.2 Power supplies                              |             |
| 2.3 Blades placement                            |             |
| 2.4 Blade insertion                             | 5           |
| 3. Ericsson tracking through TnT                | 7<br>7<br>7 |
| 3.2 Labels Placement                            | 9           |
| <ul> <li>3.2.1 Serial number stickers</li></ul> | ined.       |
| 3.2.5 Warrancy void raber stretch               | ined.       |

## Table of figures

| Figure 1: Chassis HWR and Ericsson S/N stickers location             |                   |
|----------------------------------------------------------------------|-------------------|
| Figure 2: Blades placement                                           | 5                 |
| Figure 3: Blade insertion (1)                                        | 6                 |
| Figure 4: Blade insertion (2)                                        | 6                 |
| Figure 6 : Ericsson PSU#1 sticker                                    | 9                 |
| Figure 7 : Ericsson PSU#2 sticker                                    | 9                 |
| Figure 8: Ericsson/HWR blade S/N sticker                             |                   |
| Figure 10: S/N sticker at the rear of the blade                      |                   |
| Figure 11: Product label sticker Error! Book                         | mark not defined. |
| Figure 12: Location of the Warranty Sticker/Label (Top)              |                   |
| Figure 13: Location of the "Do Not Remove" Sticker/Label Error! Book | mark not defined. |
| Figure 14: Manufacturing label location                              |                   |

# 1. Introduction

# 1.1 Background Information

You don't need to have backgrounds to understand the goal of this document.

# 1.2 Purpose

The purpose of this document is to describe main points to assemble T1 2000 Series platform based on Kontron SymKloud MS2900 chassis. This MPI is describing both chassis and blades assemblies.

## 1.3 Targeted Audience

- Production
- R&D
- 1.4 Reference documents

SymKloud MS2900 documentation package

## 2. Instructions

2.1 Chassis identification

Apply the HWR and the Ericsson S/N stickers of the chassis on the top of the chassis, front right underneath the manufacturing label:

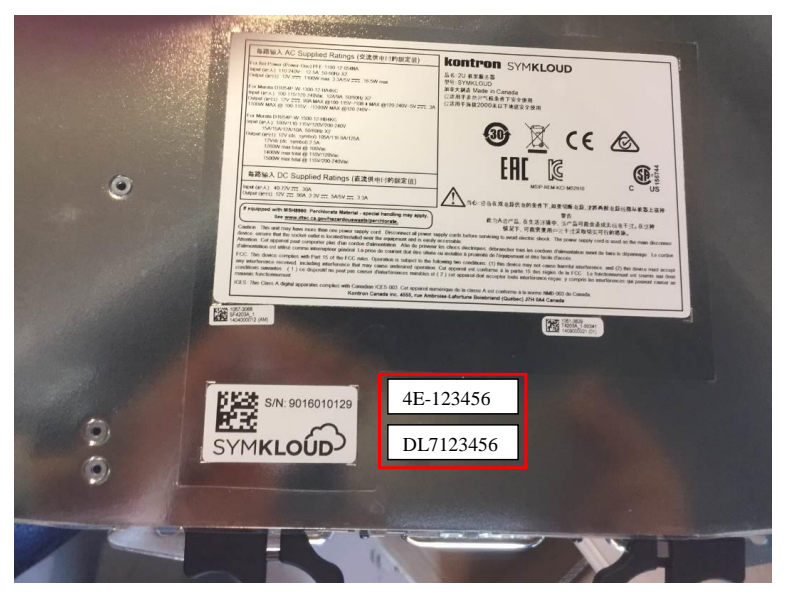

Figure 1: Chassis HWR and Ericsson S/N stickers location

2.2 Power supplies

Two redundant power supplies must be used.

2.3 Blades placement

Chassis Use Cases:

• One T1 chassis with 1 to 9 blade(s) ordered (depending on the PO): Blade #1 = slot #1; Blade #2 = slot #2; Blade #3 = slot #3... etc

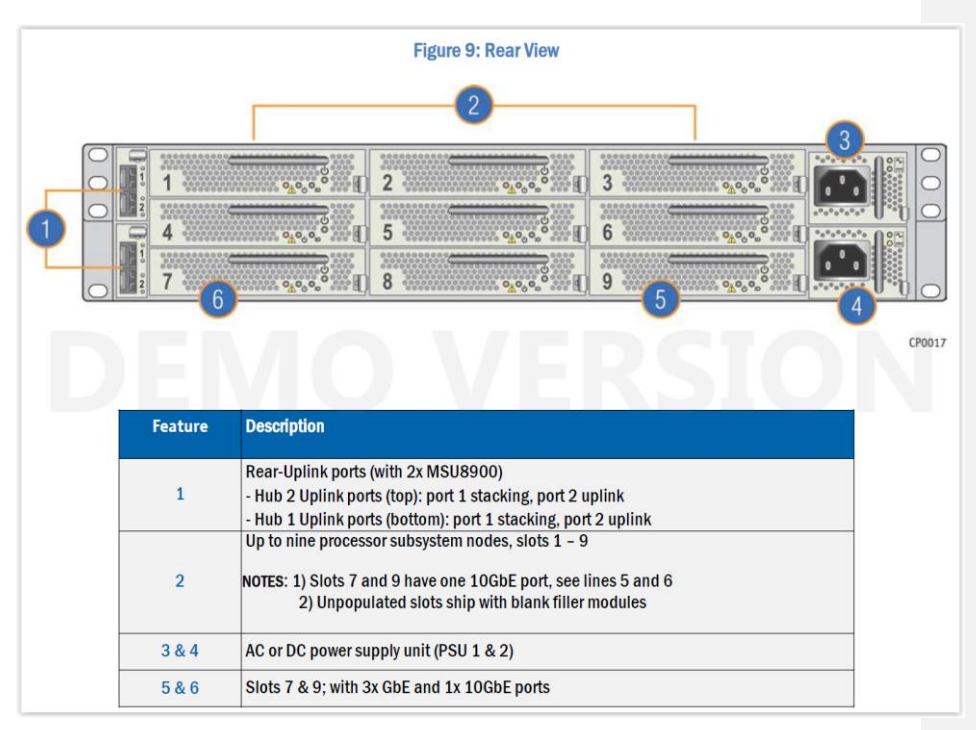

Figure 2: Blades placement

2.4 Blade insertion

Note: Make sure to wear an antistatic wrist strap for the duration of the intervention!

- 1. Holding the handle (circled in red in the pictures below), insert a node module.
- 2. Push it in until the safety lock clicks in place.

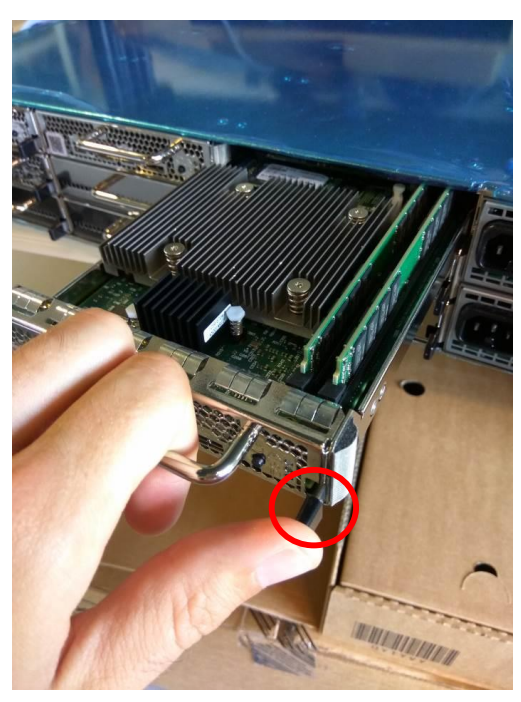

Figure 3: Blade insertion (1)

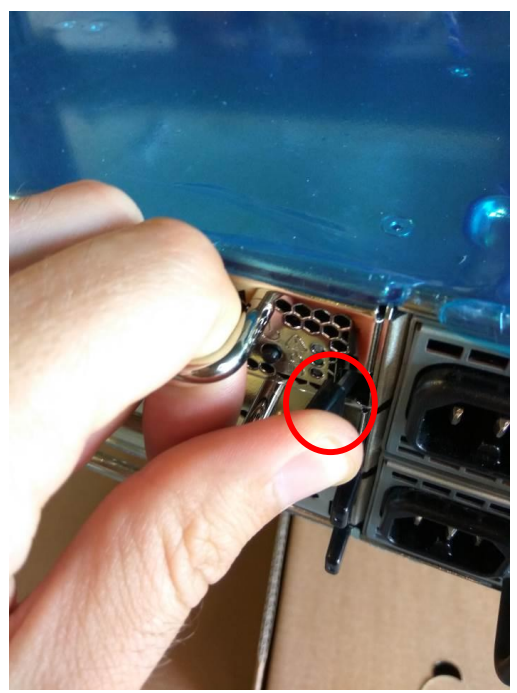

Figure 4: Blade insertion (2)

### 3. Ericsson tracking through TnT

#### 3.1.1 T1's label location rules

#### 3.1.1.1 Tracking for blades

| Label location E             | HWR S/N (4e)    | Ericsson S/N (D7) |
|------------------------------|-----------------|-------------------|
| Over PCB's power connector Y | Yes (blade S/N) | Yes (blade S/N)   |

3.1.1.2 Tracking for 2U chassis with blades

| Label location     | HWR S/N (4e)      | Ericsson S/N (D7) |
|--------------------|-------------------|-------------------|
| Top of the chassis | Yes (chassis S/N) | Yes               |
| PSU #1             | No                | Yes (PSU1 S/N)    |
| PSU #2             | No                | Yes (PSU2 S/N)    |

#### 3.1.2 Ericsson serial number creation

- Log into TnT (<u>https://tnt-bs.prevas.com/Traceability/</u>) with your username/password
   Access to "Create Serial No" page
- 3. Enter "Product Number", click on the binoculars to get the R-State, then click on "Get Structure":

| Produc  | ct number: | KDU 1    | L37 980  |       |       | <i>8</i> 4 | R-State: | R1A      | •     | Get Structure | Disable event printing |
|---------|------------|----------|----------|-------|-------|------------|----------|----------|-------|---------------|------------------------|
| Produ   | ct Structu | e        |          |       |       |            | _        |          |       |               |                        |
| Pos     | Product N  | umber    | R-State  | Min   | Max   | Rev.       |          |          |       |               |                        |
| 0       | KDU 137 9  | 80       | R1A      | 1     | 1     |            |          |          |       |               |                        |
|         |            |          |          |       |       |            |          |          |       |               |                        |
|         |            |          |          |       |       |            |          |          |       |               |                        |
|         |            |          |          |       |       |            |          |          |       |               |                        |
|         |            |          |          |       |       |            |          |          |       |               |                        |
| Availal | ble Produ  | ts in St | ructure  |       |       |            |          |          |       |               |                        |
| Prod N  | lumber     | R-State  | Quantity | / Bat | ch No |            | Create   | SerialNo | Print | Addition      |                        |
|         |            |          |          |       |       |            |          |          |       |               |                        |

- 4. From there, click on « Create » button on the bottom of the page to generate Ericsson S/N
- 5. Ericsson S/N can be printed with "Print" button
- Last step allows shipment process : on the left panel, click on "Ship/Unship Individual", fill in the Serial Number and then click on "Ship". 6.

#### 3.1.3 Ericsson tracking label

Note: The steps below are describing the printing of the chassis tracking label with chassis serial number.

For PSU, hard drives and nodes/blades, Ericsson tracking label will be printed with associated serial number.

7. Log into TnT (https://tnt-bs.prevas.com/Traceability/) with your username/password

- 8. Under "Product Preparation", choose "Site Products"
- 9. Click on the binoculars

:

- 10. Scroll until you find Ericsson product number for this chassis. As example:
  - KDU 137 980 for G7 2053
- 11. Once Ericsson product number is selected, click on "Labels" and check that the tracking label (SVF 191 040/1) is in "Used" column, like below:

| Site Prod       | ucts                   |        |                   |           |
|-----------------|------------------------|--------|-------------------|-----------|
| Product number: | KDU 137 980 R-         | State: | R1A               |           |
| 🦑 General       | 📽 Structure            |        | ☑ Test            | 🗰 Events  |
| 🔝 Text          | ∃∃ Additional Numbe    | rs     | 🛄 Labels          | 🕙 History |
| Standard label: | SVF 191 040/1-MOD 🔹    | ,53x1  | 0 mm. Type:Produc | t         |
| Used            |                        |        | Available         |           |
| SVF 191 040     | )/1-MOD,53x10 mm.      | *      |                   | *         |
| SVF 191 050     | )/4 Rotated,64x108 mm. |        |                   |           |
|                 |                        |        |                   |           |
|                 |                        |        |                   |           |

12. If not, select it in "Available" column and double click on it to add it in "Used" column 13. Save your changes by clicking on floppy disk icon :

| 2 | Site Products | 233333 | * |  |                      | R | ×                        |   |
|---|---------------|--------|---|--|----------------------|---|--------------------------|---|
|   |               |        |   |  | 100 million 100 T of |   | a constant of the second | _ |

14. Last step is to print Ericsson tracking label for this chassis :

- Under "Print Label" section on the left, click on "Free Print"
- Search for your product number in the blank space and click on the binoculars

| <b>A a b b</b> |              |        |             |                                     |
|----------------|--------------|--------|-------------|-------------------------------------|
| From Product   | 🦿 From Label |        |             |                                     |
| Product No:    | R-State:     |        |             |                                     |
| KDU 137 980    | #8           | Label: |             | No of labels: 1 Print label =       |
| Products: 1    |              |        |             |                                     |
| Product Number | R-State      | Tag    | Description | Text for tag (double click to edit) |
| KDU 137 980    | R1A          |        |             |                                     |

• Then select the label in the scrolling list as shown below:

| ኛ From Product | 💣 From Label |               |                    |                                     |
|----------------|--------------|---------------|--------------------|-------------------------------------|
| Product No:    | R-State:     |               |                    |                                     |
| KDU 137 980    | <i>₫</i> ₽   | Label: SVF 19 | 1 040/1-MOD 🔹      | No of labels: 1 Print label 🚔       |
| Products: 1    |              | Produ         | uct Label (PB)     |                                     |
| Product Number | R-State      | Tag           | Description        | Text for tag (double click to edit) |
| KDU 137 980    | R1A          | F1            | Product Number     | KDU 137 980                         |
|                |              | F17           | Country of Origin  | United States                       |
|                |              | F1T           | Product Number     | KDU137980                           |
|                |              | F2            | R-State            | R1A                                 |
|                |              | F3            | Marking Text       | G7 2053 - 1/2U processing node      |
|                |              | F4            | Serial Number      |                                     |
|                |              | YYYYMMDD      | Manufacturing date | 20161013                            |

• Now you can click on "Print label"

3.2 Labels Placement

#### 3.2.1 Serial number stickers

3.2.1.1 Ericsson PSU#1 sticker (if implemented by ECO)

The Ericsson PSU#1 S/N sticker will be placed on top of PSU#1:

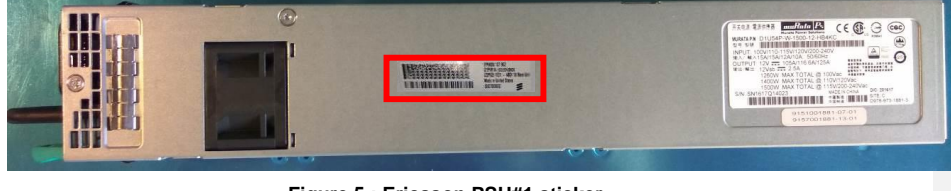

Figure 5 : Ericsson PSU#1 sticker

3.2.1.2 Ericsson PSU#2 sticker (if implemented by ECO)

The Ericsson PSU#2 S/N sticker will be placed on top of PSU#2:

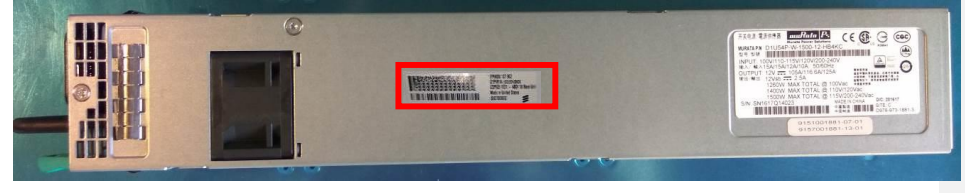

Figure 6 : Ericsson PSU#2 sticker

#### 3.2.1.3 Standard S/N stickers

Both HWR and Ericsson blade S/N stickers must be placed over PCB's power bridge connector as shown below in red:

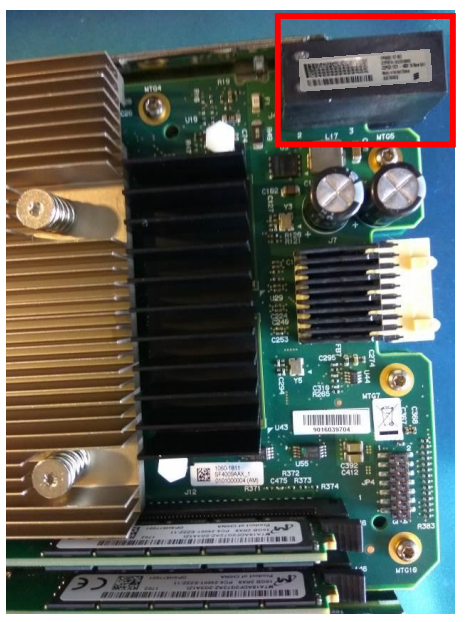

Figure 7: Ericsson/HWR blade S/N sticker

### 3.2.1.4 Small backpanel S/N sticker

S/N sticker (small one) of the blade must be placed at the rear of the blade as shown below:

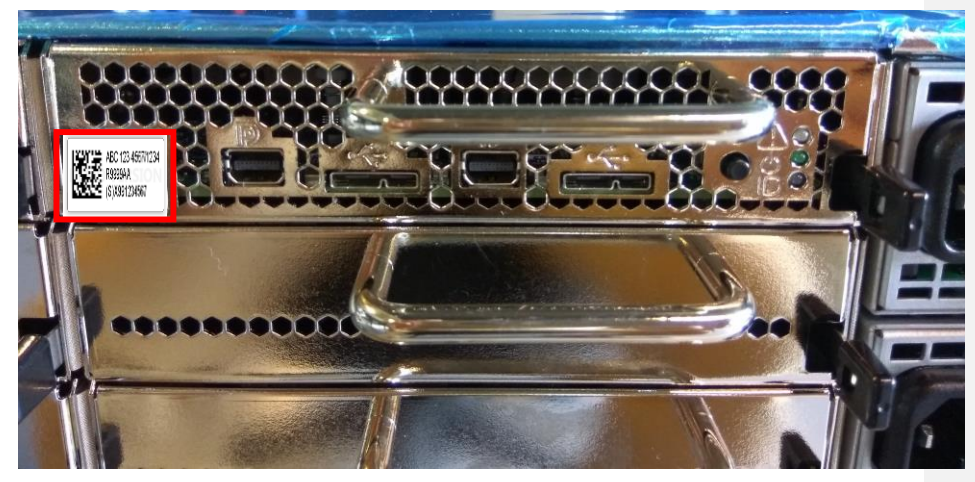

Figure 8: S/N sticker at the rear of the blade

### 3.2.2 "Warranty Void" label sticker

A Warranty label must be placed over the seal on top of the chassis once the system has been signed off for QA. The sticker must be straight.

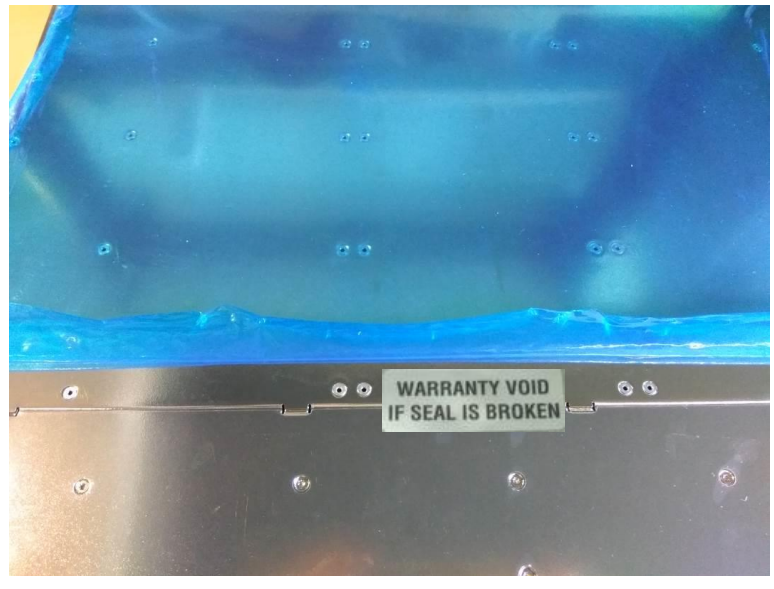

Figure 9: Location of the Warranty Sticker/Label (Top)

### 3.2.3 Manufacturing label

• Ericsson's manufacturing label (in red below) must be placed on the top of the chassis, right above default Kontron's manufacturing label:

Commented [JMD1]: To be checked

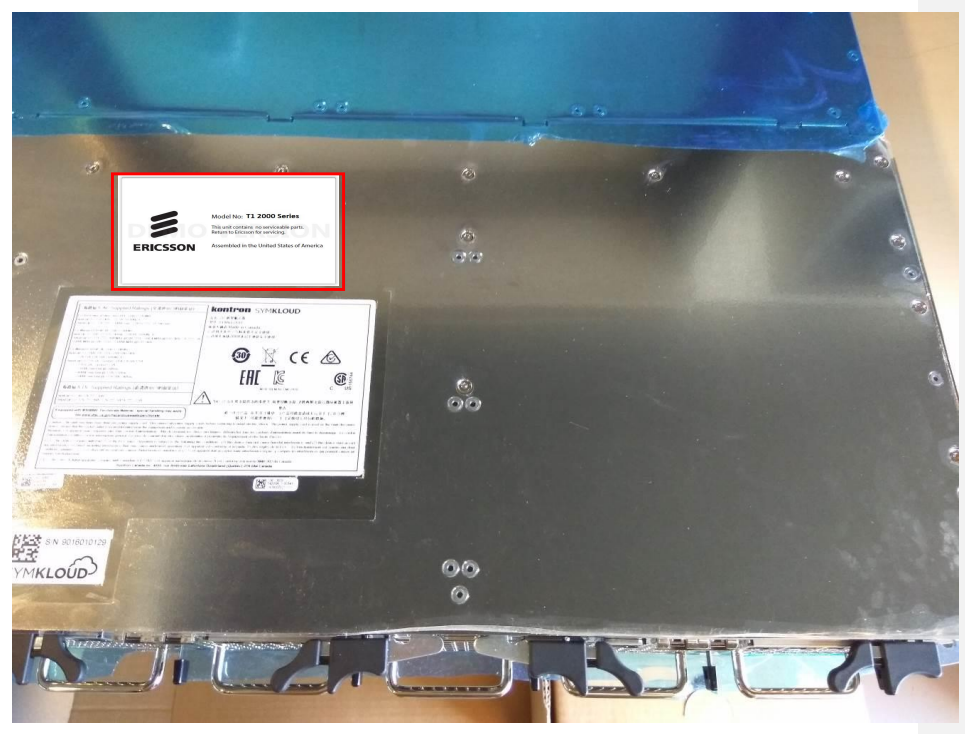

Figure 10: Manufacturing label location

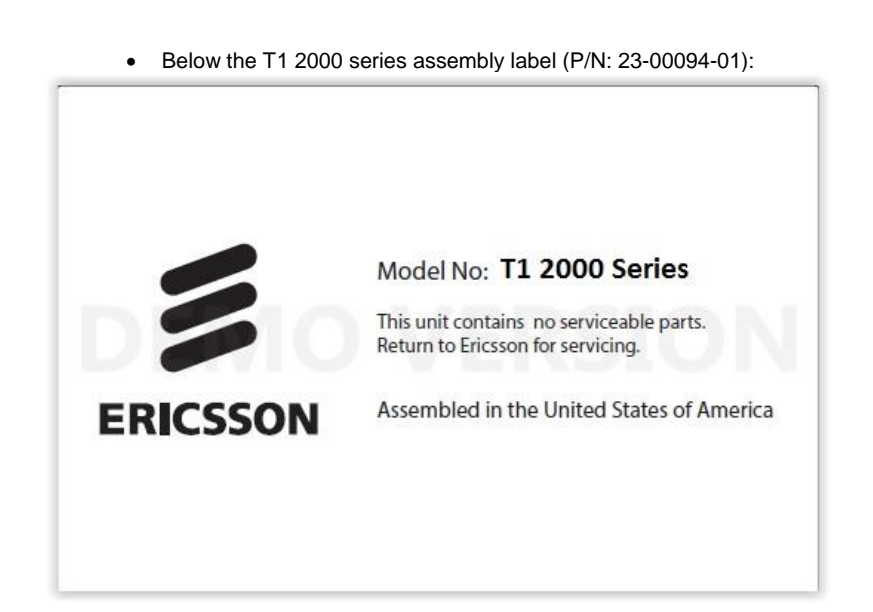

This procedure is now complete. Please refer to the next manufacturing instructions described into the FLP document.

13 of 13